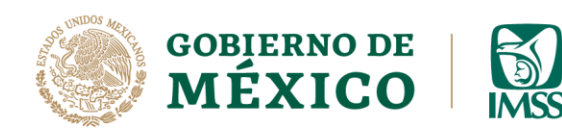

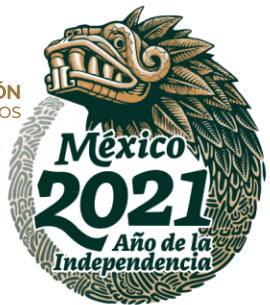

# GUÍA: INGRESO DEL CONTRATISTA, REGISTRO DE DATOS GENERALES Y ALTA DE USUARIOS

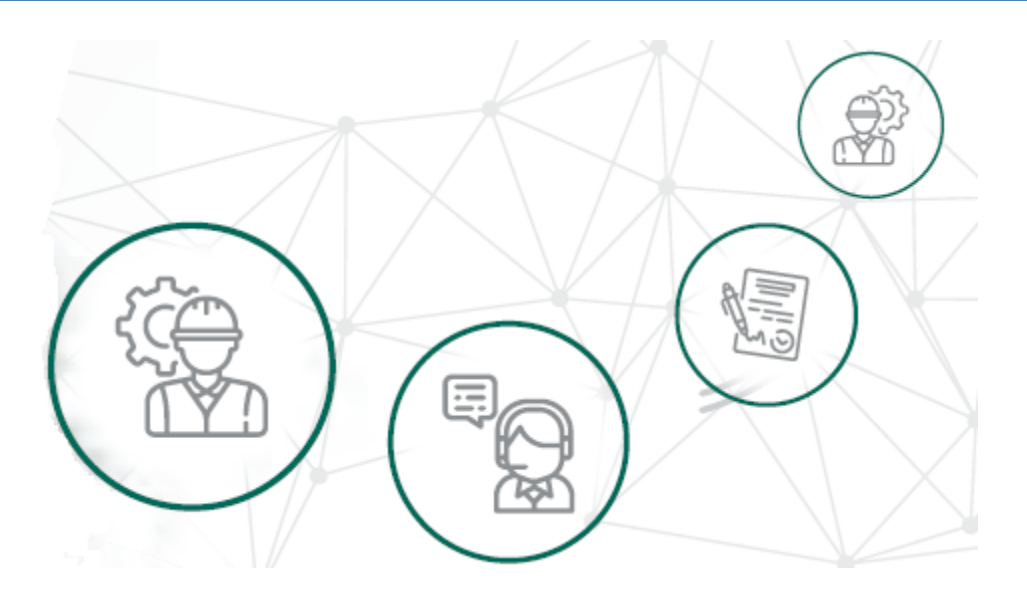

# ICSOE INFORMATIVA DE CONTRATOS DE SERVICIOS U OBRAS ESPECIALIZADOS

Versión 1.0

DIRECCIÓN DE INCORPORACIÓN Y RECAUDACIÓN.

Agosto, 2021.

Av. Paseo de la Reforma No. 476, Piso 4, ala poniente, Col. Juárez, Alcaldía Cuauhtémoc, C. P. 06600, CDMX. Tel. (55) 5238 2700, Ext. 10480

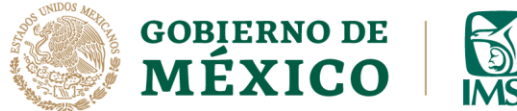

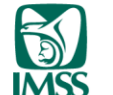

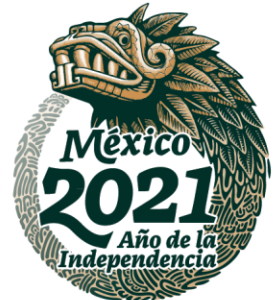

## INTRODUCCIÓN.

Como sabes es obligación de los prestadores de servicio o ejecutores de obra especializados, informar al IMSS sobre los contratos que hayan celebrado en el periodo a reportar, de conformidad con lo establecido en el artículo 15 A, párrafo tercero, de la Ley del Seguro Social.

En este sentido, en la presente guía, se explica paso a paso lo que debe hacer un contratista al ingresar al ICSOE, esto es, el Registro de sus Datos Generales y el Alta de Usuarios.

Cabe mencionar que el presente documento, tiene una finalidad didáctica y orientativa.

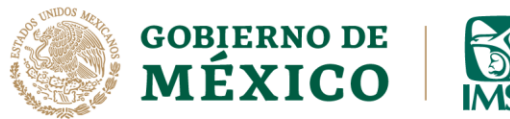

Usuario Capturista

)<u>55</u>

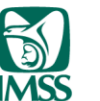

DIRECCIÓN DE INCORPORACIÓN Y RECAUDACIÓN UNIDAD DE SERVICIOS ESTRATÉGICOS

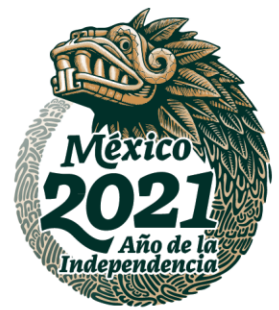

## INGRESO DEL CONTRATISTA, REGISTRO DE DATOS GENERALES Y ALTA DE USUARIOS

#### INGRESO

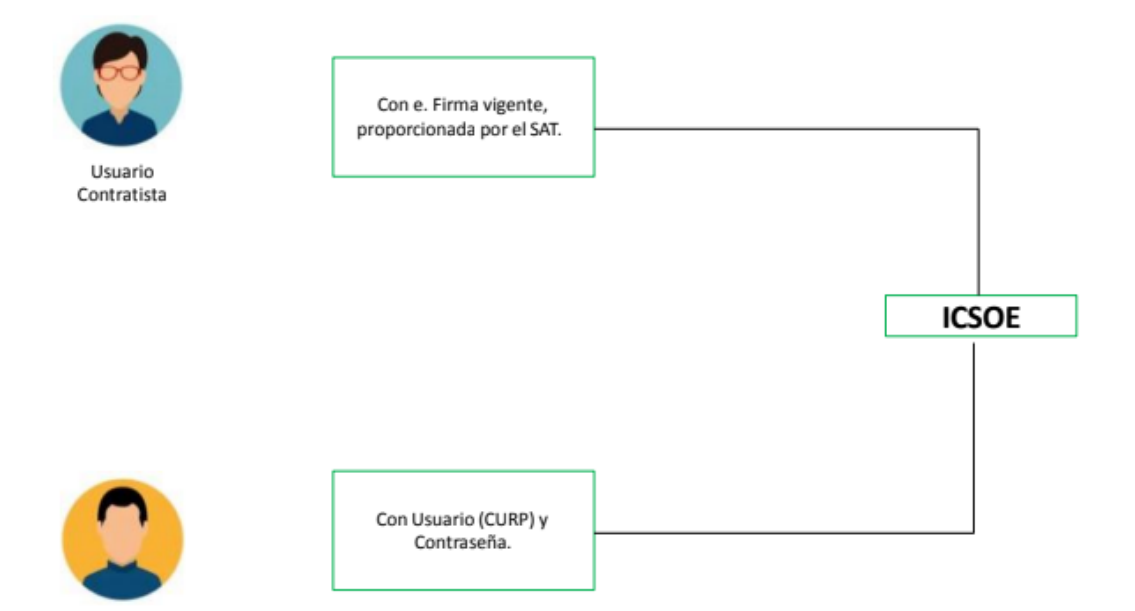

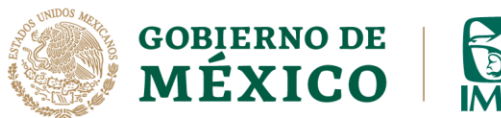

J.S.S.

![](_page_3_Picture_1.jpeg)

DIRECCIÓN DE INCORPORACIÓN Y RECAUDACIÓN UNIDAD DE SERVICIOS ESTRATÉGICOS

![](_page_3_Picture_3.jpeg)

#### **REGISTRO DE GENERALES**

![](_page_3_Figure_5.jpeg)

![](_page_4_Picture_0.jpeg)

![](_page_4_Picture_1.jpeg)

![](_page_4_Picture_3.jpeg)

#### **REGISTRO DE USUARIOS**

![](_page_4_Figure_5.jpeg)

Av. Paseo de la Reforma No. 476, Piso 4, ala poniente, Col. Juárez, Alcaldía Cuauhtémoc, C. P. 06600, CDMX. Tel. (55) 5238 2700, Ext. 10480

![](_page_5_Picture_0.jpeg)

![](_page_5_Picture_2.jpeg)

1.- Ingresa a la dirección electrónica www.imss.gob.mx, al apartado Patrones o Empresas, posteriormente elige cumplimiento de obligaciones fiscales y por último la opción ICOSE.

![](_page_5_Picture_4.jpeg)

Inicio

### Información, Trámites y Servicios para:

![](_page_5_Picture_7.jpeg)

pensionados y público en general

![](_page_5_Picture_9.jpeg)

Proveedores del IMSS

Profesionales de la salud

Sala de prensa

Salud en línea

Imagen 1.0 Ingreso <a href="http://www.imss.gob.mx">www.imss.gob.mx</a>, Patrones o Empresas

![](_page_6_Picture_0.jpeg)

)<u>55</u>

DIRECCIÓN DE INCORPORACIÓN Y RECAUDACIÓN UNIDAD DE SERVICIOS ESTRATÉGICOS

![](_page_6_Picture_2.jpeg)

**2.-** Posteriormente elige cumplimiento de obligaciones fiscales y por último la opción ICOSE.

![](_page_6_Figure_4.jpeg)

### Imagen 1.1 Opción Cumplimiento de Obligaciones Fiscales

![](_page_7_Picture_0.jpeg)

2020

![](_page_7_Picture_1.jpeg)

![](_page_7_Picture_2.jpeg)

**3.-** Una vez que hayas hecho lo anterior, se desplegará la pantalla principal del aplicativo, ahí selecciona la opción ingresar con **E. Firma.** 

![](_page_7_Picture_4.jpeg)

Imagen 1.2 Ingreso E. Firma

![](_page_8_Picture_0.jpeg)

DIRECCIÓN DE INCORPORACIÓN Y RECAUDACIÓN UNIDAD DE SERVICIOS ESTRATÉGICOS

![](_page_8_Picture_2.jpeg)

4.- Posteriormente, captura el RFC del contratista seguido de la ubicación de los archivos .cer y .key (llave privada) e ingresa la contraseña de la E-Firma. Recuerda que, si el contratista es persona moral, la E-Firma que debe ingresar es la de la persona moral, no la del representante legal.

![](_page_8_Picture_4.jpeg)

Imagen 1.3 Pantalla General E-Firma.

Sale Sale

![](_page_9_Picture_0.jpeg)

![](_page_9_Picture_2.jpeg)

5.- Una vez ingresados los datos, da clic en el botón *Validar*, si los datos son correctos recibirás como respuesta la leyenda *"La validación de la FIEL fue exitosa"*, si esto es así, debes dar clic en el botón *Ingresar*.

|                                     | Firma digital                                 |               |
|-------------------------------------|-----------------------------------------------|---------------|
| Acceso a los                        | Servicios Electrónicos del<br>Validación FIEL | IMSS          |
| RFC*:                               |                                               |               |
| Certificado*:                       | Seleccionar archivo                           | qa.cer        |
| Llave privada*:                     | Seleccionar archivo                           | qa.key        |
| Contraseña de la<br>Llave privada*: | *******                                       |               |
| La valida                           | ación de la FIEL fue exitos                   | 8.<br>Validar |
| *Campos obligatorios                |                                               | Vender        |
|                                     |                                               |               |

![](_page_9_Picture_5.jpeg)

### Imagen 1.4 Validación E. Firma e Ingreso

![](_page_10_Picture_0.jpeg)

![](_page_10_Picture_1.jpeg)

![](_page_10_Picture_2.jpeg)

| CONSTRUCTION OF MEXICO                                          | Trámites Gobierno <b>Q</b>                                                      |
|-----------------------------------------------------------------|---------------------------------------------------------------------------------|
| A VISSION & CAR                                                 |                                                                                 |
|                                                                 | Firma digital                                                                   |
|                                                                 | Acceso a los Servicios Electrónicos del IMSS<br>Validación FIEL                 |
| ICSOE                                                           | RFC*:                                                                           |
|                                                                 | Certificado*: Seleccionar archivoqa.cer                                         |
| Informativa de contratos de<br>Sonvicios y Obras Especializadas | Llave privada*: Seleccionar archivo                                             |
| Servicios d'Obras Especializadas                                | Contraseña de la<br>Llave privada*:                                             |
|                                                                 | La validación de la EIEL fue evitore                                            |
|                                                                 | La validación de la FIEL fue exitosa.                                           |
|                                                                 | *Campos obligatorios                                                            |
|                                                                 | <u>LOlvidate tu contraseña?</u><br>Ingresar<br>Ingresa con usuario y contraseña |
|                                                                 |                                                                                 |
|                                                                 |                                                                                 |
|                                                                 |                                                                                 |
|                                                                 |                                                                                 |

Imagen 1.5 Pantalla validación exitosa.

**6.-** Al ingresar por primera vez, es necesario que leas y si estás de acuerdo, aceptes los términos y condiciones del sistema ICSOE, después da clic en el botón *Ingresar*, esto permitirá ingresar a las funciones del aplicativo ICSOE.

| Términos y C                                                                                           | ondiciones                        | 3                             | × |
|----------------------------------------------------------------------------------------------------|-----------------------------------|-------------------------------|---|
| Aceptas los términos y condici<br>(Informativa de contratos de su<br><u>Ver Términos y Condiciones</u> | iones del Siste<br>ervicio u obra | ema ICSOE<br>especializados). |   |
|                                                                                                    | Cancelar                          | Ingresar                      |   |

![](_page_11_Picture_0.jpeg)

![](_page_11_Picture_2.jpeg)

Imagen 1.6 Términos y condiciones7.- Una vez que aceptaste los términos y condiciones, el sistema te solicitará que ingreses tus datos generales, para ello da clic en el botón *Continuar*.

![](_page_11_Picture_4.jpeg)

Por favor ingresa tus datos generales.

![](_page_11_Picture_6.jpeg)

Imagen 1.7 Mensaje Datos Generales

**8.-** Se habilitará la pantalla de Registro de Datos Generales del **contratista** y deberás capturar información en los siguientes campos:

- a) Correo electrónico (obligatorio)
- b) Celular (obligatorio)
- c) Teléfono fijo (opcional)

![](_page_12_Picture_0.jpeg)

![](_page_12_Picture_1.jpeg)

![](_page_12_Picture_3.jpeg)

|        |                                                                    |                                               | Trámites (     | Gobierno Q             |
|--------|--------------------------------------------------------------------|-----------------------------------------------|----------------|------------------------|
| ≡      | INFORMATIVA DE CONTRATOS DE SER                                    | VICIO U OBRA ESPECIALIZADOS - IMSS            |                |                        |
| G<br>O | Generales                                                          |                                               |                | Perfil del usuario 🛛 🗸 |
| Ē      | _                                                                  |                                               |                |                        |
|        | RFC RFL A310700000                                                 | Denominación o razón social / Nombre completo |                | Rol                    |
|        | PEM/210700000                                                      | PERSONA MORAL SA DE CV                        |                | Contractora            |
|        | Generales                                                          |                                               |                |                        |
|        | Captura el correo electrónico, número de teléfono y domicili       | o social del contratista.                     |                |                        |
|        | Correo electrónico*:                                               | Celular*:                                     | Teléfono fijo: |                        |
|        | Ingresar                                                           | Ingresar                                      | Ingresar       |                        |
|        |                                                                    |                                               |                |                        |
|        | Domicilio                                                          |                                               |                |                        |
|        | د El domicilio social del contratista es igual a su domicilio fiso | al? O Si O No                                 |                |                        |
|        |                                                                    |                                               |                |                        |
|        | Carga y adjunto de documentos                                      |                                               |                |                        |
|        |                                                                    |                                               |                |                        |
|        | Selecciona y adjunta el documento que deseas cargar.               |                                               |                |                        |
|        | Acuse de registro en padrón de la STPS*                            |                                               |                |                        |
| ら<br>し | Archivo con extensión: .pdf, 5MB máx                               |                                               |                |                        |

#### Imagen 1.8 Generales del Contratista

#### Generales

Captura el correo electrónico, número de teléfono y domicilio social del contratista.

| Correo electrónico*: | Celular*: | Teléfono fijo: |
|----------------------|-----------|----------------|
| Ingresar             | Ingresar  | Ingresar       |
|                      |           |                |

#### Imagen 1.9 Datos de Contacto

Av. Paseo de la Reforma No. 476, Piso 4, ala poniente, Col. Juárez, Alcaldía Cuauhtémoc, C. P. 06600, CDMX. Tel. (55) 5238 2700, Ext. 10480

![](_page_13_Picture_0.jpeg)

![](_page_13_Picture_2.jpeg)

El campo del domicilio social, unicamente aparecera cuando se trate de un contratista persona moral.

| Domicilio                                                            |      |      |
|----------------------------------------------------------------------|------|------|
| ¿El domicilio social del contratista es igual a su domicilio fiscal? | 🔾 Si | ⊖ No |

#### Imagen 1.10 Domicilio social Contratista

Tratándose de un **contratista persona física**, deberá continuar en el numeral **12.** 

**9.-** Ahora bien, tratándose de un contratista persona moral, debes indicar si el domicilio social es igual al domiclio fiscal. En caso de que la respuesta sea **Si**, el sistema te dejará avanzar a la siguiente sección.

![](_page_13_Picture_8.jpeg)

![](_page_14_Picture_0.jpeg)

![](_page_14_Picture_1.jpeg)

![](_page_14_Picture_3.jpeg)

**10.-** En caso de que el contratista persona moral indique que su domicilio social no es igual al fiscal, deberás ubicar el domicilio social, ingresando el código postal y seleccionando una colonia, al finalizar da clic en boton Ubicar.

| Domicilio                                                            |                                   |            |      |
|----------------------------------------------------------------------|-----------------------------------|------------|------|
| ¿El domicilio social del contratista                                 | es igual a su domicilio fiscal?   | ⊖ Si       | ⊖ No |
| Imager                                                               | n 1.12 Opción No Domicilio Social |            |      |
|                                                                      |                                   |            |      |
| ¿El domicilio social del contratista es igual a su domicilio fiscal? | osi ®№                            |            |      |
| Paso 1/3<br>¿Conoces tu Código Postal?<br>Si No                      | Código Postal de tu domicilio     | ~<br>↓<br> | icar |

### Imagen 1.13 Opcion Si Codigo Postal

![](_page_15_Picture_0.jpeg)

![](_page_15_Picture_2.jpeg)

**11.-** Posteriormente se desplegará la pantalla para capturar el domicilio social del contratista. Una vez que hayas concluido con la captura del domicilio, da clic en el boton *Ubicar*.

Ubicar domicilio geográfico nacional

| Paso 2/3                                |                                       |          |        |
|-----------------------------------------|---------------------------------------|----------|--------|
| - Componentes principales del domicilio | Componentes secundarios del domicilio |          |        |
| cale':                                  | Entre calle:                          |          |        |
| 1 NORTE RETORNO                         | 1 TEPECJUMA                           | ANDADOR  |        |
| Número / Letra exterior*.               | Y la calle:                           |          |        |
| EJ.999 / Mz. 9 Lt. 8                    | 11 DE NOVIEMBRE                       | PEATONAL |        |
| 23 / RTTYY Sin número                   | Calla portarior                       |          |        |
| Número/Letra interior:                  | IO DE ABDIL                           | ANDADOR  |        |
| EJ. 54 / Depto. 45 Int.                 |                                       |          |        |
| 12 / FGH                                | Descripcion de la ubicación:          |          |        |
| Número exterior secundario:             |                                       |          |        |
| 23456                                   |                                       |          |        |
| Cobnix                                  |                                       |          | 11     |
| San Angel                               |                                       |          |        |
| Código Postal                           |                                       |          |        |
| 01000                                   |                                       |          |        |
| Municipio o Alcaldia:                   |                                       |          |        |
| ÁLVARO OBREGÓN                          |                                       |          |        |
| Estado:                                 |                                       |          |        |
| CIUDAD DE MÉXICO                        |                                       |          |        |
|                                         |                                       |          |        |
| * Campos obligatorios                   |                                       | Regresar | Ubicar |
|                                         |                                       |          |        |

#### Imagen 1.14 Componentes Domicilio Social

![](_page_16_Picture_0.jpeg)

![](_page_16_Picture_2.jpeg)

#### 12.- Posteriormente da clic en el botón Aceptar.

| nalubicada              |                                                                                                    |                                                                                                    |
|-------------------------|----------------------------------------------------------------------------------------------------|----------------------------------------------------------------------------------------------------|
|                         |                                                                                                    |                                                                                                    |
| Componentes sec         | undarios del domicilio                                                                                                    |                                                                                                    |
| Entre calle:            |                                                                                                    |                                                                                                    |
| ANDADOR                 | - I TEPEOJUMA                                                                                                    |                                                                                                    |
| V la calle:             |                                                                                                    |                                                                                                    |
| PEATONAL                | - 11 DE NOVIEMBRE                                                                                                    |                                                                                                    |
| Calle posterior:        |                                                                                                    |                                                                                                    |
| ANDADOR                 | - 10 DE ABRIL                                                                                                    |                                                                                                    |
| Descripción de la ubica | elón:                                                                                                    |                                                                                                    |
|                         |                                                                                                    |                                                                                                    |
|                         |                                                                                                    |                                                                                                    |
|                         |                                                                                                    |                                                                                                    |
|                         |                                                                                                    |                                                                                                    |
|                         |                                                                                                    |                                                                                                    |
|                         |                                                                                                    |                                                                                                    |
|                         |                                                                                                    |                                                                                                    |
|                         |                                                                                                    |                                                                                                    |
|                         |                                                                                                    |                                                                                                    |
|                         | Componentes sec<br>Entre calle:<br>ANDADOR<br>Vis calle:<br>PEATONAL<br>Calle sosterior:<br>ANDADOR<br>Descripción del la ubice | Componentes secundarios del domicilio         Frite calle:         NIDADOR       • II DE NOVIEMBRE         Calle costerior:         ANDADOR       • 10 DE ABRIL         Descripción de la ublicación: |

#### Imagen 1.15 Botón Aceptar Componentes Domicilio Social

**13.-** Cuando el domicilio social es igual al fiscal y elegiste como respuesta *Si*, continúa en el apartado *Carga y adjunto de documentos*, en donde deberás adjuntar el Acuse de Registro en el Padrón Público de Contratistas de Servicios Especializados u Obras Especializadas a cargo de la STPS, seleccionando la ubicación del archivo.

| eleccion   | a v adiunta ( | el documer   | nto que des | eas cargar. |
|------------|---------------|--------------|-------------|-------------|
|            | -,,           |              |             |             |
| Acuse d    | e registro er | ı padrón de  | la STPS*    | £           |
| Archivo co | on extensiór  | 1: .pdf, 5MB | máx         |             |

![](_page_17_Picture_0.jpeg)

![](_page_17_Picture_2.jpeg)

14.- Selecciona el Botón Acuse de registro en padrón de la STPS y selecciona el documento que adjuntaras en este apartado correspondiente al registro de la STPS.

![](_page_17_Picture_4.jpeg)

### Imagen 1.17 Opciones Ver archivo y Eliminar

15.-Finalmente, deberás dar clic en el botón Guardar.

![](_page_17_Picture_7.jpeg)

#### Imagen 1.18 Botón Guardar

![](_page_18_Picture_0.jpeg)

![](_page_18_Picture_2.jpeg)

16.- Una vez registrados los Datos Generales del Contratista, puedes dar de alta a usuarios Capturistas, para esto deberás dirigirte al menú Administración,
Alta de usuarios, ubicado en la parte superior izquierda.

![](_page_18_Picture_4.jpeg)

Imagen 1.19 Menú Administración de Usuarios.

![](_page_19_Picture_0.jpeg)

![](_page_19_Picture_2.jpeg)

### 17.- Captura la CURP del capturista y da clic en el botón Validar.

|                                                                  |   | р;<br>СО                                                                         |                                                                              | Trámites     | Gobierno | ٩                  |  |
|------------------------------------------------------------------|---|----------------------------------------------------------------------------------|------------------------------------------------------------------------------|--------------|----------|--------------------|--|
| Minimizar                                                        |   | Alta de Usuario                                                                  |                                                                              |              |          | Perfil del usuario |  |
| Administración<br>Alta de usuarios<br>Consulta<br>Exportar excel | ^ | CD RFC<br>PEM21070000000                                                         | Denominación o razón social / Nombre completo<br>PERSONA MORAL SA DE CV      |              |          | Rol<br>Contratista |  |
| 🔁 Informativa                                                    | ~ | Captura los datos de la persona a la que le otorgará CURP*: *Campos obligatorios | s privilegios para operar el sistema e ingresar información de tr<br>Validar | us contratos |          |                    |  |

### Imagen 1.20 Alta de Usuarios

Captura los datos de la persona a la que le otorgarás privilegios para operar el sistema e ingresar información de tus contratos

| CURP*:               | Validar |
|----------------------|---------|
| *Campos obligatorios |         |

#### Imagen 1.21 Validar CURP

![](_page_20_Picture_0.jpeg)

![](_page_20_Picture_2.jpeg)

**18.-** Una vez validada la CURP del capturista, aparecerá su nombre. Ahora deberás registrar la información de los campos **teléfono, correo electrónico, confirmar correo electrónico** seguido del botón **Guardar**.

| CURP*:                                                          |              | Validar           |                    |                                                       |  |  |  |
|-----------------------------------------------------------------|--------------|-------------------|--------------------|-------------------------------------------------------|--|--|--|
| Nombre(s)*:                                                     |              | Primer apellido*: | Segundo apellido*: |                                                       |  |  |  |
| Rol asignado*:<br>Capturista                                    | ~            | Teléfono*:        |                    | Correo electrónico*:<br>Ingresa tu correo electrónico |  |  |  |
| Confirmar correo electrónico*:<br>Ingresa tu correo electrónico |              | L                 |                    |                                                       |  |  |  |
| ld                                                              | Rol asignado |                   |                    | Eliminar                                              |  |  |  |
| 3                                                               |              | Capturista        |                    |                                                       |  |  |  |
| mpos obligatorios                                               |              |                   |                    | Regresar Limpiar Guardar                              |  |  |  |

Imagen 1.22 Datos de contacto Usuario Capturista

**19.-** Aparecerá un mensaje de confirmación indicando que el usuario se guardó exitosamente, da clic en el botón *Aceptar.* 

| confirmar                                                                              |                                        |
|----------------------------------------------------------------------------------------|----------------------------------------|
| El usuario se guardo exitosamente                                                      |                                        |
|                                                                                        | Aceptar                                |
| Imagen 1.23 Mensaje de conf                                                            | irmación                               |
| Av. Paseo de la Reforma No. 476. Piso 4. ala poniente. Col. Juárez, Alcaldía Cuauhtémo | c. C. P. 06600. CDMX. Tel. (55) 5238 2 |

![](_page_21_Picture_0.jpeg)

![](_page_21_Picture_2.jpeg)

**20.-** El Contratista tendrá vista del menú Administración en el que encontrarás los siguientes apartados:

a) Alta de usuarios: en este apartado, el contratista podrá capturar los datos de la persona o personas a las que otorgará privilegios para operar el sistema e ingresar información de sus contratos.

| Minimizar                                      | ~ | Alta de Usuario |                      |  |  |  |  |  |
|------------------------------------------------|---|-----------------|----------------------|--|--|--|--|--|
| Alta de usuarios<br>consulta<br>Exportar excel |   |                 | RFC<br>PEM2107000000 |  |  |  |  |  |

Imagen 1.24 Menú Administración Alta de Usuarios

| GOBIER<br>MÉX                                                                                                    | NO DE<br>ICO                                                       | DIRECCIÓN DE INCO<br>UNI                                                                                                    | RPORACIÓN Y RECAUDACIO<br>DAD DE SERVICIOS ESTRATÉGIC                   | Nexico<br>202.<br>Independen     |
|----------------------------------------------------------------------------------------------------|--------------------------------------------------------------------|----------------------------------------------------------------------------------------------------|-------------------------------------------------------------------------|----------------------------------|
| ta de Usuario                                                                                                    |                                                                    |                                                                                                    |                                                                         | Perfil del usuario 🗸 🗸 🗸 🗸 🗸 🗸 🗸 |
| REC                                                                                                    |                                                                    | Denominación o razón social / Nombre completo                                                                                             |                                                                         | Rol                              |
| PEM210700000<br>Captura los datos de la persona a la c                                                                                                    | <b>10</b><br>que le otorgarás privilegios pa                       | PERSONA MORAL SA DE CV                                                                                                    |                                                                         | Contratista                      |
| PEM210700000 Captura los datos de la persona a la d CURP*: Nombre(s)*:                                                                                                    | 0<br>que le otorgarás privilegios pa                               | PERSONA MORAL SA DE CV Ira operar el sistema e ingresar información de tus contratos Validar Primer apellido*:                            | Segundo apellido*:                                                      | Conclusio                        |
| PEM210700000 Captura los datos de la persona a la CURP*: Nombre(s)*: Rol asignado*:                                                                                                    | 0<br>que le otorgarás privilegios pa                               | PERSONA MORAL SA DE CV<br>Ira operar el sistema e ingresar información de tus contratos<br>Validar<br>Primer apellido*:<br>Teléfono*:     | Segundo apellido*:<br>Correo electrónico*:                              |                                  |
| PEM210700000 Captura los datos de la persona a la  CURP*:  Nombre(s)*:  Rol asignado*: Capturista                                                                                                    | 0<br>que le otorgarás privilegios pa                               | PERSONA MORAL SA DE CV  Ira operar el sistema e ingresar información de tus contratos  Validar  Primer apellido*:  Teléfono*:             | Segundo apellido*:<br>Correo electrónico*:<br>Ingresa tu correo electro | ónico                            |
| PEM210700000 Captura los datos de la persona a la 4 CURP*: CURP*: Cumbre(s)*: Capturista Confirmar correo electrónia                                                                                                    | 0<br>que le otorgarás privilegios pa                               | PERSONA MORAL SA DE CV  Ira operar el sistema e ingresar información de tus contratos  Validar  Primer apellido*:  Teléfono*:             | Segundo apellido*:<br>Correo electrónico*:<br>Ingresa tu correo electro | ónico                            |
| PEM210700000 Captura los datos de la persona a la c CURP*: CURP*: Cuntor intervention de la persona a la c CURP*: Cuntor intervention de la persona a la c Curta contra correo electrónic Ingresa tu correo electrónic                                                                                                    | 0<br>que le otorgarás privilegios pa<br>ve<br>co*:<br>co           | PERSONA MORAL SA DE CV  Ira operar el sistema e ingresar información de tus contratos  Validar  Primer apellido*:  Teléfono*:             | Segundo apellido*:<br>Correo electrónico*:<br>Ingresa tu correo electro | ónico                            |
| PEM210700000 Captura los datos de la persona a la o CURP*: CURP*: Cundo datos de la persona a la o CURP*: Cundo datos de la persona a la o CURP*: Cundo datos de la persona a la o Cundo datos de la persona a la o Cundo datos datos de la persona a la o Cundo datos datos datos datos datos datos dato | 0<br>que le otorgarás privilegios pa<br>co*:<br>CO<br>Rol asignado | PERSONA MORAL SA DE CV  Ira operar el sistema e ingresar información de tus contratos  Validar  Primer apellido*: Teléfono*:              | Segundo apellido*:<br>Correo electrónico*:<br>Ingresa tu correo electro | ónico                            |
| PEM210700000 Captura los datos de la persona a la c CURP*:  Nombre(s)*:  Rol asignado*: Capturista Confirmar correo electrónie Ingresa tu correo electrónie Id 3                                                                                                    | 0<br>que le otorgarás privilegios pa<br>20*:<br>CO<br>Rol asignado | PERSONA MORAL SA DE CV  ira operar el sistema e ingresar información de tus contratos  Validar  Primer apellido*:  Teléfono*:  Capturista | Segundo apellido*:<br>Correo electrónico*:<br>Ingresa tu correo electro | ónico                            |

Imagen 1.25 Pantalla General Alta de Usuario

![](_page_23_Picture_0.jpeg)

![](_page_23_Picture_2.jpeg)

**b) Consulta:** en este apartado, el contratista podrá visualizar la información de los usuarios designados como capturistas.

![](_page_23_Picture_4.jpeg)

Imagen 1.26 Menú Administración Consulta

|                                                |   | XICO  |      |            |                        |                                                                                   |           |            |            |                            |                                   | Trámites        | Gobierno           | , c             | <b>k</b>        |          |   |
|------------------------------------------------|---|-------|------|------------|------------------------|-----------------------------------------------------------------------------------|-----------|------------|------------|----------------------------|-----------------------------------|-----------------|--------------------|-----------------|-----------------|----------|---|
| Minimizar                                      |   | Const | ulta | à          |                        |                                                                                   |           |            |            |                            |                                   |                 |                    | F               | Perfil del      | usuario  | • |
| Administración                                 | ^ | C     |      | RFC<br>PEN | 12107000000            | Denominación o razón social / Nombre completo<br>107000000 PERSONA MORAL SA DE CV |           |            |            |                            |                                   |                 |                    |                 | Rol<br>Contrati | sta      |   |
| Alta de usuarios<br>Consulta<br>Exportar excel |   | Id    | 1    | Rol        | Clave<br>Usuario(CURP) | Razón<br>Social/Nombre                                                            | Correo    | Estatus    | Grupo      | Contratista<br>relacionado | Fecha<br>Alta                     | Usuario<br>Alta | Editar             | Enviar<br>email | Activar         | Eliminar | ٦ |
| E, Informativa                                 | ~ |       |      | Ν          | lo existen capt        | uristas registr                                                                   | ados, par | a registra | r uno ve a | ite<br>a Alta de usu       | ms per page:<br>J <b>arios</b> de | 5 💽             | 0 of 0<br>n Admini | ا<<br>strac     | < >             |          |   |

Imagen 1.27 Pantalla General Consulta.

![](_page_24_Picture_0.jpeg)

![](_page_24_Picture_2.jpeg)

**c)** Exportar Excel: cuando el usuario seleccione está opción, el aplicativo generará un archivo Excel con la información de los usuarios capturistas registrados.

![](_page_24_Picture_4.jpeg)

Imagen 1.28 Menú Administración Exportar Excel

![](_page_25_Picture_0.jpeg)

![](_page_25_Picture_1.jpeg)

![](_page_25_Picture_2.jpeg)

25

2/11/2

| H    | ل ک   | e 🖓        | - 2↓ IM B>              | Ŧ                       |        | Ca          | pturistas_112_1 | egida] - Excel  | <b>A</b> – <b>A</b> |               |            |                     |       |         |   |
|------|-------|------------|-------------------------|-------------------------|--------|-------------|-----------------|-----------------|---------------------|---------------|------------|---------------------|-------|---------|---|
| Ar   | chivo | Inicio     | Insertar Diseñe         | o de página Fórmi       | ılas   | Datos       | Revisa          | r Vista         | ♀ ¿Qué dese         |               |            | Iniciar sesión      | ₽ Con | npartir | r |
| 0    | VIST  | A PROTEGID | A Cuidado—los a         | rchivos de Internet pue | den co | ntener viru | s. Si no ti     | ene que editarl | o, es mejor que     | siga en Vista | orotegida. | Habilitar edición   |       |         | × |
| A    | 1     | · ·        | $\times \checkmark f_x$ | CURP                    |        |             |                 |                 |                     |               |            |                     |       |         | ~ |
|      | А     | В          | С                       | D                       | E      | F           | G               |                 | н                   | I.            | J          | К                   | l     |         | 2 |
| 1    | CURP  | Nombre(s   | ) Primer Apellid        | o Segundo Apellid       | o Rol  | Estatus     | Grupo           | Contratista     | relacionado         | Fecha alta    | Fecha baja | Fecha actualizaciór | 1     |         |   |
| 2    |       |            |                         |                         |        |             |                 |                 |                     |               |            |                     |       |         |   |
| 3    |       |            |                         |                         |        |             |                 |                 |                     |               |            |                     |       |         |   |
| 4    |       |            |                         |                         |        |             |                 |                 |                     |               |            |                     |       |         |   |
| 5    |       |            |                         |                         |        |             |                 |                 |                     |               |            |                     |       |         |   |
| 6    |       |            |                         |                         |        |             |                 |                 |                     |               |            |                     |       |         |   |
| 7    |       |            |                         |                         |        |             |                 |                 |                     |               |            |                     |       |         |   |
| 8    |       |            |                         |                         |        |             |                 |                 |                     |               |            |                     |       |         |   |
| 9    |       |            |                         |                         |        |             |                 |                 |                     |               |            |                     |       |         |   |
| 10   |       |            |                         |                         | _      |             |                 |                 |                     |               |            |                     |       |         |   |
| 11   |       |            |                         |                         |        |             |                 |                 |                     |               |            |                     |       |         |   |
| 12   |       |            |                         |                         |        |             |                 |                 |                     |               |            |                     |       |         |   |
| 13   |       |            |                         |                         |        |             |                 |                 |                     |               |            |                     |       |         |   |
| 14   |       |            |                         |                         |        |             |                 |                 |                     |               |            |                     |       |         |   |
| 15   |       |            |                         |                         |        |             |                 |                 |                     |               |            |                     |       |         |   |
| 16   |       |            |                         |                         |        |             |                 |                 |                     |               |            |                     |       |         |   |
| 17   |       |            |                         |                         |        |             |                 |                 |                     |               |            |                     |       |         |   |
| 18   |       |            |                         |                         |        |             |                 |                 |                     |               |            |                     |       |         |   |
| 19   |       |            |                         |                         |        |             |                 |                 |                     |               |            |                     |       |         |   |
| 20   |       |            |                         |                         |        |             |                 |                 |                     |               |            |                     |       |         |   |
| 21   |       |            |                         |                         |        |             |                 |                 |                     |               |            |                     |       |         |   |
| 22   |       |            |                         |                         |        |             |                 |                 |                     |               |            |                     |       |         |   |
| 23   |       |            |                         |                         |        |             |                 |                 |                     |               |            |                     |       |         |   |
| 24   |       |            |                         |                         |        |             |                 |                 |                     |               |            |                     |       |         |   |
| 25   |       |            |                         |                         |        |             |                 |                 |                     |               |            |                     |       |         | F |
| 26   |       |            |                         |                         | -      |             |                 |                 |                     |               |            |                     |       |         |   |
|      | <     | Rep        | orte_Usuarios_Ic        | soe +                   |        |             |                 |                 | ÷ •                 |               | 1          |                     |       | Þ       | j |
| List | 0     |            |                         |                         |        |             |                 |                 |                     |               | <b>=</b>   | ─                   | +     | 100     | % |

Imagen 1.29 Ejemplo Excel exportado